地下水データベース 基本機能の紹介

- ・井戸情報の登録イメージ
- ・地下水位等の登録イメージ
- ・地下水位等のグラフ作成、データ保存イメージ

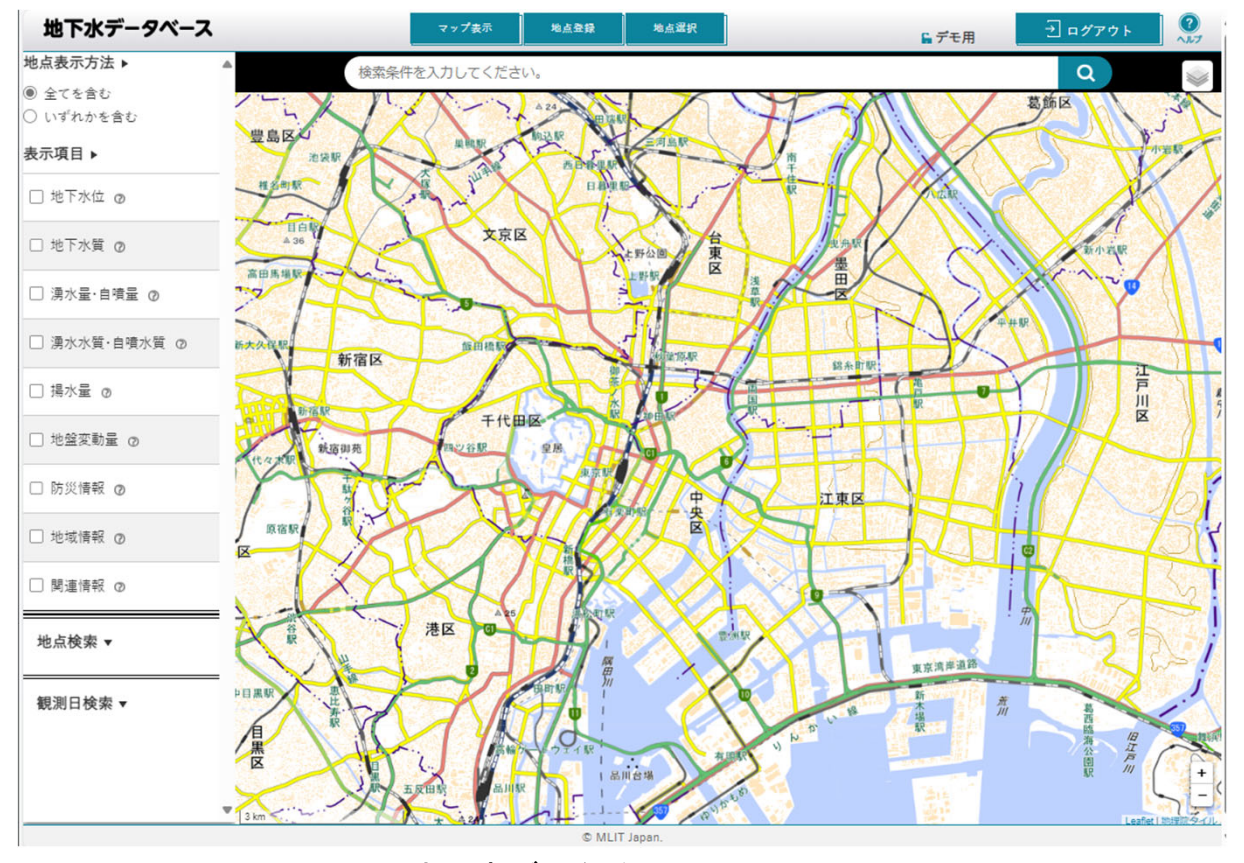

地下水データベースTOP画面

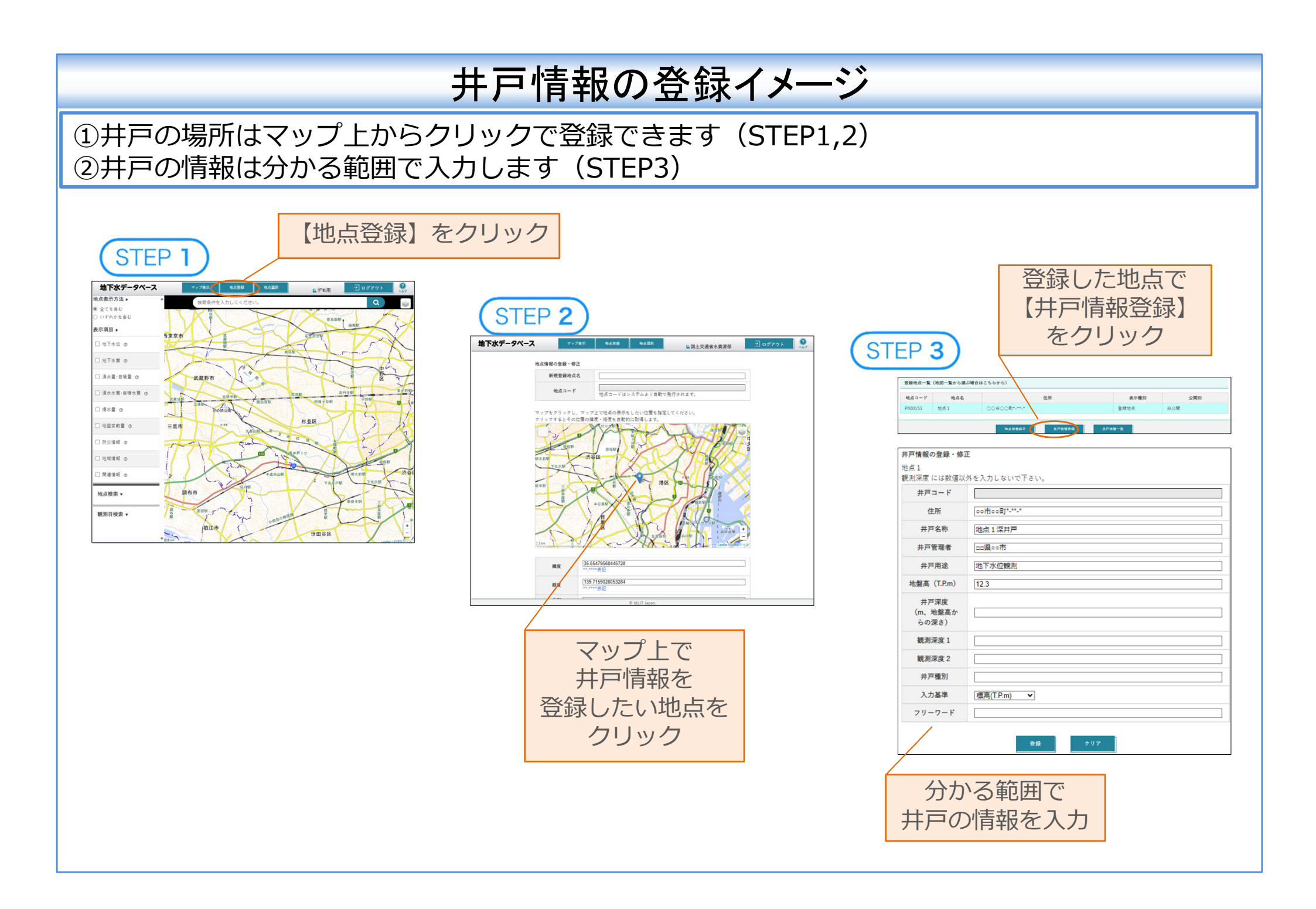

## 地下水位等の登録イメージ

①地下水位等のデータを登録する井戸を、マップ上から選択します(STEP1,2) ②Web画面からの入力と、CSVファイルによるアップロードの両方に対応しています(STEP3)

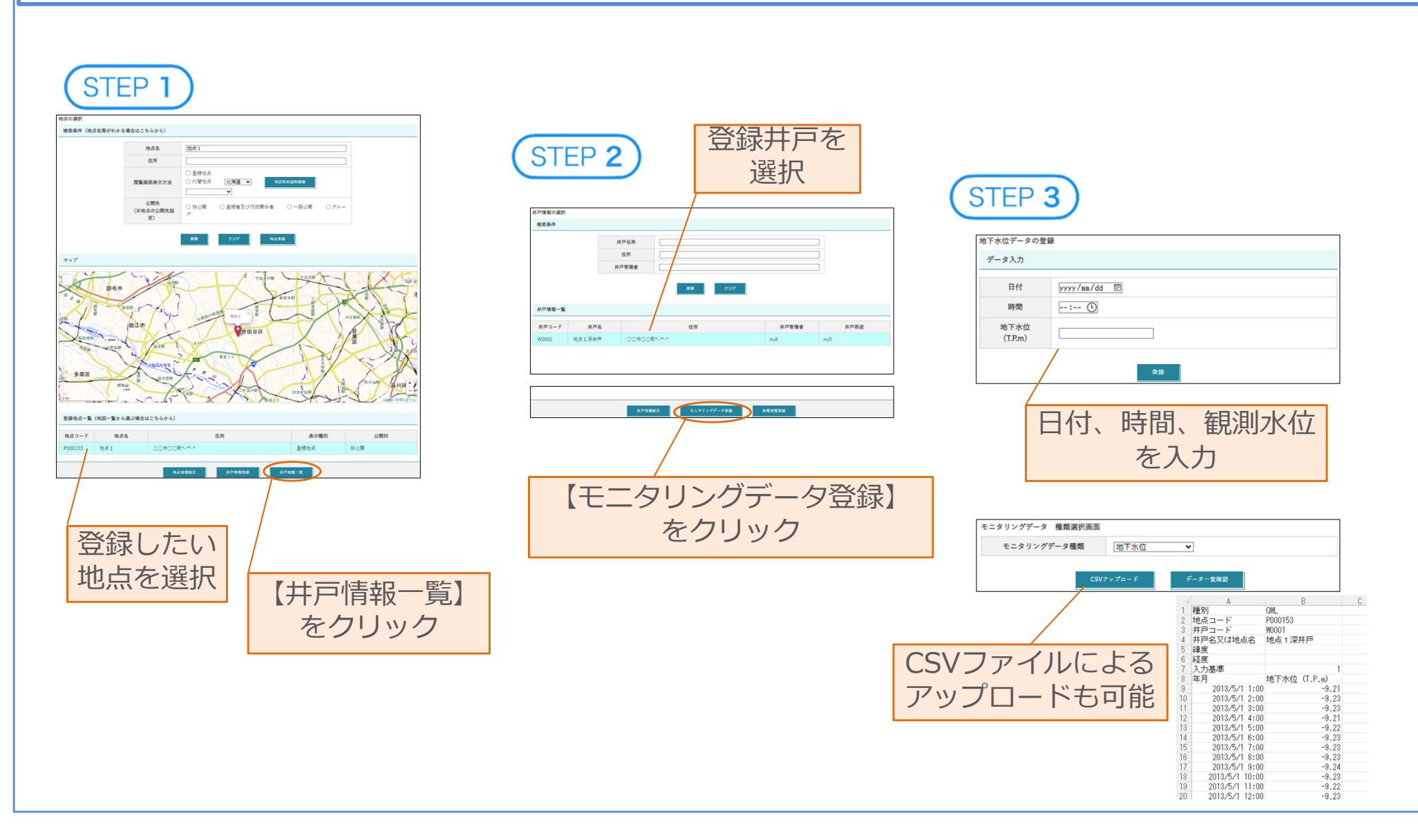

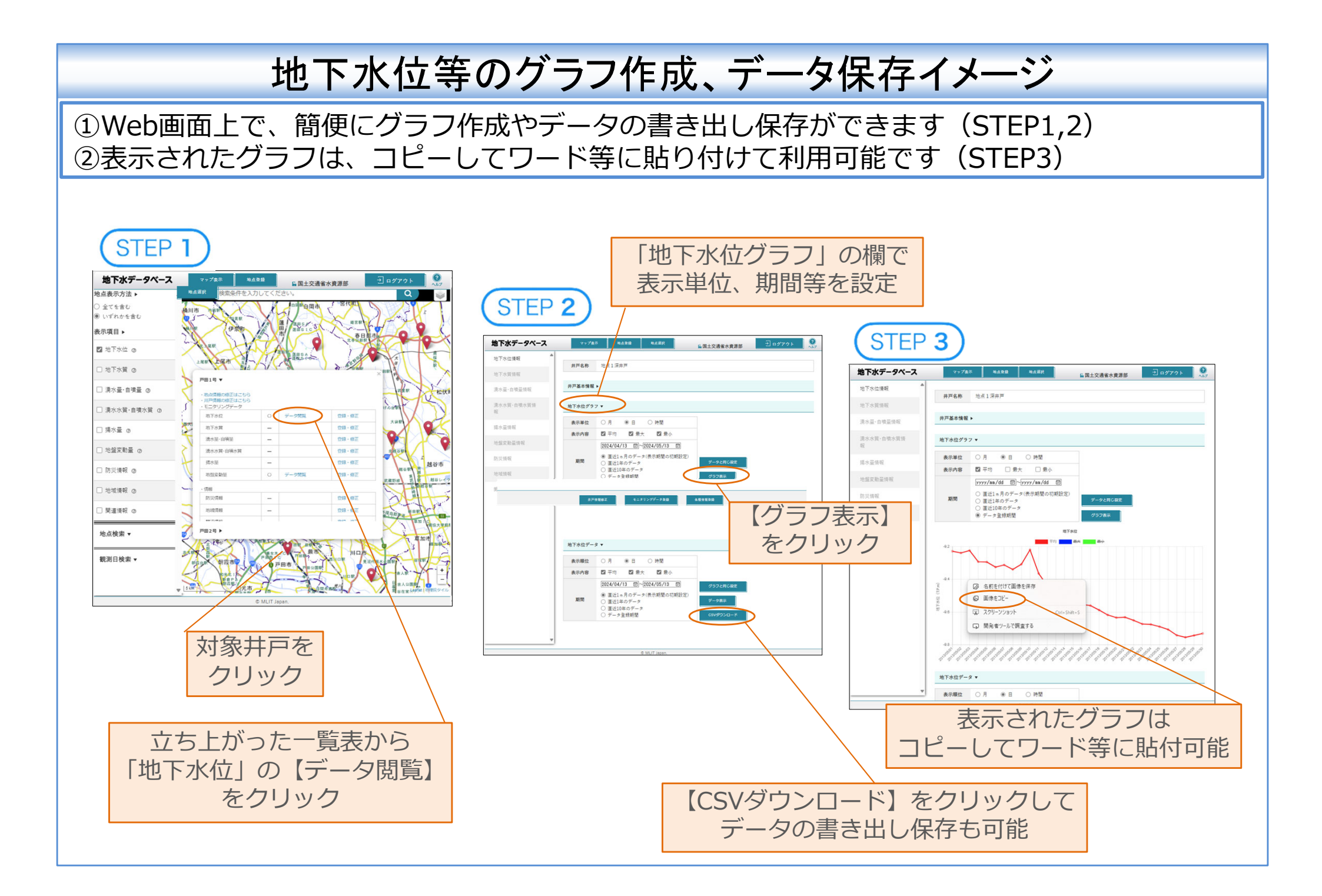